## Настройка виртуального СОМ (VSPE)

## EU-100-2 в качестве примера эмуляции

1. Смотрим IP адрес устройства (например, 192.168.0.101)

| ARGO                                                                                                    |                                                                                                    | <b>Модель:</b> EU100-2 <b>Серий</b>                                          | ный номер: 123 Версия: 1.0.3<br>Время работы: 00:28:11 |
|----------------------------------------------------------------------------------------------------|----------------------------------------------------------------------------------------------------|------------------------------------------------------------------------------|--------------------------------------------------------|
| Сеть<br>» Подключение<br>» Сетевой интерфейс<br>Последовательный<br>интерфейс<br>» Порт 1<br>» Порт 1<br>» Порт 2<br>Туннелирование<br>» Туннель 1 | Настройка сети<br>Динамический IP-адрес<br>Статический IP-адрес:<br>IP-адрес<br>Маска подсети<br>Шлюз | 192.168.0.101<br>255.255.254.0<br>192.168.1.2                                | Сетевой интерфейс                                      |
| <ul> <li>Устройство</li> <li>Настройки</li> <li>Сохранить изменения</li> <li>Перезагрузка</li> <li>Выход</li> </ul>                                | Статус<br>МАС адрес<br>ІР адрес<br>Маска подсети<br>Шлюз<br>Передано пакетов<br>Принято пакетов       | 00-1E-C0-94-1<br>192.168.0.10<br>255.255.254.0<br>192.168.1.2<br>114<br>8565 | 2-18<br>1<br>0                                         |

2. Смотрим скорость и формат данных (например, 9600бод 8N1)

| Модель: EU100-2 Сери     | йный номер: 123 Версия: 1.0.3<br>Время работы: 00:28:27    |
|--------------------------|------------------------------------------------------------|
|                          | Последовательный порт                                      |
|                          | 9600                                                       |
|                          | RS-485 -                                                   |
|                          | Сохранить                                                  |
| 3                        |                                                            |
| PE: 0, FE: 0, OE: 0, NE: | 0                                                          |
|                          | Модель: EU100-2 Сери<br>3<br>8<br>PE: 0, FE: 0, OE: 0, NE: |

3. Смотрим локальный порт (например, 5000)

| ARGO                                                                                                    |                                                                                                    | <b>Модель:</b> EU100-2   | Серийный номер: 123<br>Время ра | Версия: 1.0.3<br>боты: 00:29:30 |
|----------------------------------------------------------------------------------------------------|----------------------------------------------------------------------------------------------------|--------------------------|---------------------------------|---------------------------------|
| Сеть<br>» Подключение<br>» Сетевой интерфейс<br>Последовательный<br>интерфейс<br>» Порт 1<br>» Порт 1<br>» Порт 2<br>Туннелирование<br>» Туннель 1<br>» Туннель 2 | Параметры<br>Протокол<br>Тип подключения<br>● Клиент:<br>Удалённый сервер<br>● Сервер:<br>Локальный порт                                   | Нет 💌<br>0.0.0.0<br>5000 | :0                              | Сохранить                       |
| Устройство<br>» Настройки<br>» Сохранить изменения<br>» Перезагрузка<br>» Выход                                                                                   | Статистика<br>Количество подключений<br>Общее время сессий<br>Удалённый хост<br>Время работы сессии<br>Принято из порта<br>Записано в порт |                          | 1<br>00:01:42                   |                                 |

## Создание виртуального порта в системе

- 1. Запустить программу Virtual Serial Ports Emulator (далее VSPE)
- 2. Нажать Создать новое устройство...

| 📚 Virtu  | ual Serial | Ports En | nulator (Эму | уляция останов  | злена)  |             |            | - • •           |
|----------|------------|----------|--------------|-----------------|---------|-------------|------------|-----------------|
| Файл     | Вид        | Язык     | Эмуляция     | Устройство      | Помощь  |             |            |                 |
| <b>`</b> |            |          | • 🗮          | 1 ×             | k 🛼 🛛   | 9           |            | *               |
| Имя      |            |          | Cos          | здать новое уст | ройство | Устрои́ст8о | Cmamyc     |                 |
|          |            |          |              |                 |         |             |            |                 |
|          |            |          |              |                 |         |             |            |                 |
|          |            |          |              |                 |         |             |            |                 |
|          |            |          |              |                 |         |             |            |                 |
|          |            |          |              |                 |         |             |            |                 |
|          |            |          |              |                 |         |             |            |                 |
|          |            |          |              |                 |         |             |            |                 |
|          |            |          |              |                 |         |             |            |                 |
|          |            |          |              |                 |         |             |            |                 |
|          |            |          |              |                 |         |             |            |                 |
|          |            |          |              |                 |         |             |            |                 |
| Ready    |            |          |              |                 |         |             | http://www | v.eterlogic.com |

3. Выбираем тип устройства Connector, т.к. сначала необходимо порт создать

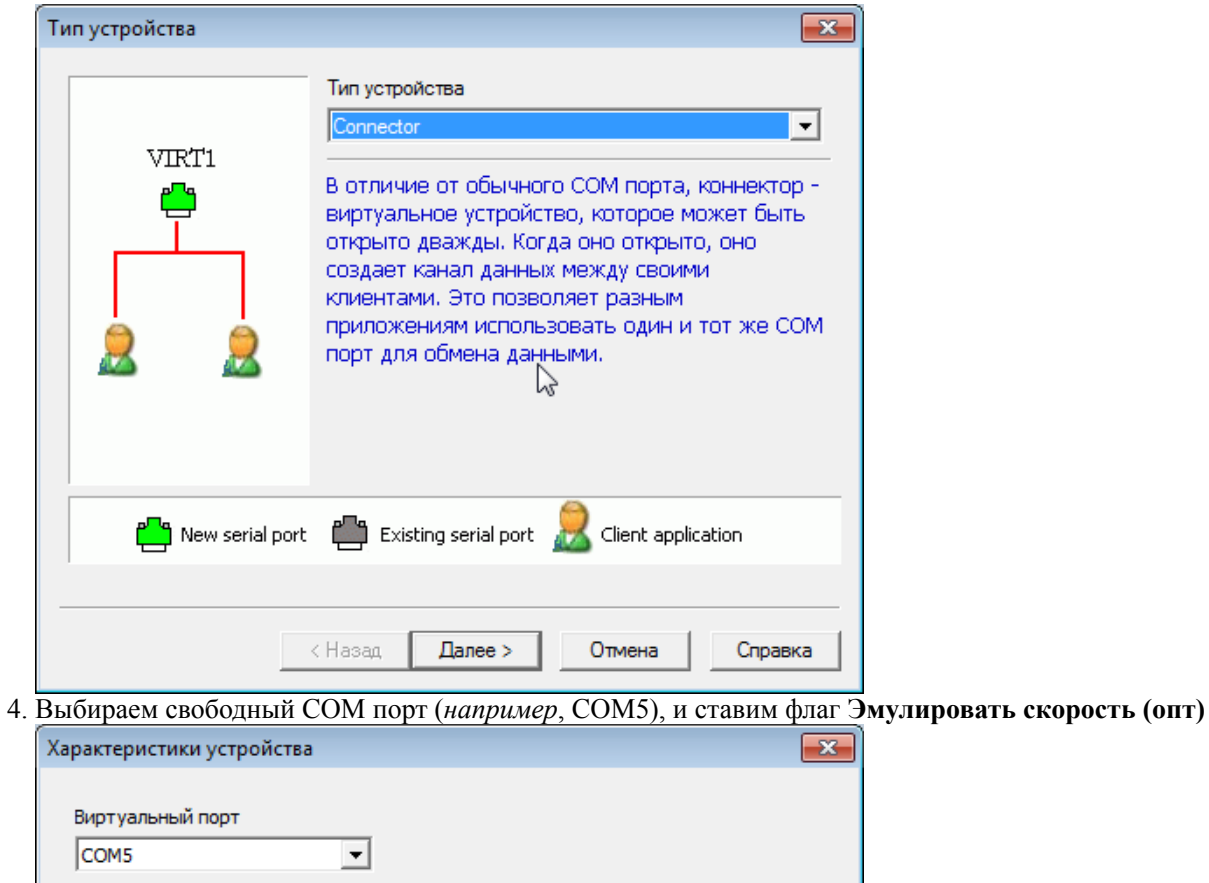

|  | $\square$ |  |
|--|-----------|--|
|  |           |  |

5. После нажатия Готово, в списке VSPE появится порт СОМ5

| Файл Вил Язык Эмиллина Устайства Панани                                                                                                    |                                                                                                    |                          |
|----------------------------------------------------------------------------------------------------|----------------------------------------------------------------------------------------------------|--------------------------|
| таил вид лэвік эмуляция эстроиство Помощь                                                                                                    |                                                                                                    |                          |
| 🛎 🖬 🕨 🔳 🦮 🐂 🐂 🦓                                                                                                    | 0                                                                                                    | <b>%</b>                 |
| Имя                                                                                                    | Устрои́ство                                                                                               | Cmamyc                   |
| COM5                                                                                                    | Connector                                                                                                 | Не используется          |
|                                                                                                    |                                                                                                    |                          |
| N                                                                                                    |                                                                                                    |                          |
| h2                                                                                                    |                                                                                                    |                          |
|                                                                                                    |                                                                                                    |                          |
| (Friday, March 31, 2017) [TCP COMS => 192.168.                                                                                                    | U.101:SUUU] COM port init                                                                                 | lalization failed        |
|                                                                                                    |                                                                                                    |                          |
|                                                                                                    |                                                                                                    |                          |
|                                                                                                    |                                                                                                    |                          |
|                                                                                                    |                                                                                                    |                          |
|                                                                                                    |                                                                                                    |                          |
|                                                                                                    |                                                                                                    |                          |
| eadv                                                                                                    |                                                                                                    | http://www.eterlogic.com |
| нова нажимаем Создать новое устройство и                                                                                                    | выбираем тип устройства                                                                                   | <br>TcnClient            |
|                                                                                                    |                                                                                                    | repenent                 |
|                                                                                                    | 82                                                                                                    |                          |
| ипустройства                                                                                                    | <b>×</b>                                                                                                  |                          |
| Тип устройства                                                                                                    |                                                                                                    |                          |
| СОМ1 Тип устройства                                                                                                    |                                                                                                    |                          |
| СОМ1 Тип устройства<br>Тип устройства<br>ТсрСlient                                                                                                    | <b>•</b>                                                                                                  |                          |
| СОМ1<br>Тип устройства<br>ТсрСlient                                                                                                    |                                                                                                    |                          |
| СОМ1<br>Тип устройства<br>ТорСlient<br>ТсрСlient создает соединени<br>исина и дород и дород и                                                                                                    |                                                                                                    |                          |
| СОМ1<br>СОМ1<br>СоМ1<br>СоМ1<br>СорСіенt<br>ТсрСіенt<br>Создает соединени<br>компьютером и перенаправи<br>существующим СОМ портом                                                                                                    | е с удаленным<br>пяет данные между                                                                        |                          |
| СОМ1<br>СОМ1<br>Тип устройства<br>ТсрСlient<br>ТсрClient создает соединени<br>компьютером и перенаправи<br>существующим СОМ портом<br>компьютером Юри ротере о                                                                                                    | е с удаленным<br>пяет данные между<br>и удаленным<br>рединения                                            |                          |
| СОМІ<br>Тип устройства<br>ТорСlient<br>ТсрСlient создает соединени<br>компьютером и перенаправ:<br>существующим СОМ портом<br>компьютером. При потере со<br>соединение пересоздается а                                                                                                    | е с удаленным<br>пяет данные между<br>и удаленным<br>рединения,<br>автоматически.                         |                          |
| СОМ1<br>СОМ1<br>СоМ1<br>СоСМ1<br>СрСіепt<br>ТсрСіепt<br>Создает соединени<br>компьютером и перенаправи<br>существующим СОМ портом<br>компьютером. При потере со<br>соединение пересоздается а                                                                                                    | е с удаленным<br>пяет данные между<br>и удаленным<br>рединения,<br>автоматически.                         |                          |
| СОМ1<br>СОМ1<br>ГорСlient<br>ТсрСlient создает соединени<br>компьютером и перенаправл<br>существующим СОМ портом<br>компьютером. При потере со<br>соединение пересоздается а<br>* Это устройство не создает                                                                                                    | е с удаленным<br>пяет данные между<br>и удаленным<br>рединения,<br>автоматически.<br>г нового СОМ порта   |                          |
| СОМ1<br>СОМ1<br>ГорСlient<br>ТсрСlient создает соединени<br>компьютером и перенаправи<br>существующим СОМ портом<br>компьютером. Ори потере со<br>соединение пересоздается а<br>* Это устройство не создает                                                                                                    | е с удаленным<br>пяет данные между<br>и удаленным<br>рединения,<br>автоматически.<br>г нового СОМ порта   |                          |
| СОМ1<br>СОМ1<br>ГорСlient создает соединени<br>компьютером и перенаправ.<br>существующим СОМ портом<br>компьютером. При потере со<br>соединение пересоздается а<br>* Это устройство не создает                                                                                                    | е с удаленным<br>пяет данные между<br>и и удаленным<br>рединения,<br>автоматически.<br>г нового СОМ порта |                          |
| СОМ1<br>СОМ1<br>ТсрСlient создает соединени<br>компьютером и перенаправ.<br>существующим СОМ портом<br>компьютером. При потере со<br>соединение пересоздается а<br>* Это устройство не создает                                                                                                    | е с удаленным<br>пяет данные между<br>и удаленным<br>рединения,<br>автоматически.<br>г нового СОМ порта   |                          |
| СОМ1<br>СОМ1<br>ТсрСlient создает соединени<br>компьютером и перенаправ.<br>существующим СОМ потром<br>тСР connection<br>Соединение пересоздается а<br>* Это устройство не создает                                                                                                    | е с удаленным<br>пяет данные между<br>и удаленным<br>оединения,<br>автоматически.<br>г нового СОМ порта   |                          |
| СОМІ<br>СОМІ<br>ТсрСіепt<br>ТсрСіепt<br>Содает соединени<br>компьютером и перенаправ.<br>существующим СОМ портом<br>компьютером. При потере со<br>соединение пересоздается а<br>* Это устройство не создает                                                                                                    | е с удаленным<br>пяет данные между<br>и удаленным<br>оединения,<br>автоматически.<br>r нового СОМ порта   |                          |
| СОМ1<br>СОМ1<br>ТсрСlient<br>ТсрClient создает соединени<br>компьютером и перенаправ.<br>существующим СОМ портом<br>компьютером. При потере огонности и<br>компьютером. При потере огонности и<br>компьютером. При потере осонности и<br>компьютером. При потере осонности и<br>компьютером. При | епт application                                                                                           |                          |
| СОМІ<br>СОМІ<br>ГорСlient создает соединени<br>компьютером и перенаправ.<br>существующим СОМ портом<br>компьютером. При потере со<br>соединение пересоздается а<br>* Это устройство не создает<br>Рим serial port                                                                                                    | е с удаленным<br>пяет данные между<br>и удаленным<br>рединения,<br>автоматически.<br>r нового СОМ порта   |                          |
| СОМІ<br>СОМІ<br>ГсрСіепt<br>ТсрСіепt создает соединени<br>компьютером и перенаправ.<br>существующим СОМ портом<br>компьютером. При потере со<br>соединение пересоздается а<br>* Это устройство не создает<br>* Это устройство не создает                                                                                                    | е с удаленным<br>пяет данные между<br>и и удаленным<br>рединения,<br>автоматически.<br>r нового СОМ порта |                          |
| СОМІ<br>СОМІ<br>ГсрСіент<br>ТсрСіент<br>ТсрСіент создает соединени<br>компьютером и перенаправ.<br>существующим СОМ портом<br>компьютером. При потере со<br>соединение пересоздается а<br>* Это устройство не создает<br>* Это устройство не создает<br>Компьютером и перенаправ.<br>существующим СОМ портом<br>компьютером и перенаправ.<br>существующим СОМ портом<br>компьютером и перенаправ.<br>существующим СОМ портом<br>компьютером и перенаправ.<br>существующим СОМ портом<br>компьютером и перенаправ.<br>существующим СОМ портом<br>компьютером и перенаправ.<br>существующим СОМ портом<br>компьютером и перенаправ.<br>существующим СОМ портом<br>компьютером и перенаправ.<br>существующим СОМ портом<br>компьютером и перенаправ.<br>существующим СОМ портом<br>компьютером и перенаправ.<br>существующим СОМ портом<br>компьютером и перенаправ.<br>существующим СОМ портом<br>компьютером и перенаправ.<br>существующим СОМ портом<br>компьютером и перенаправ.<br>существующим СОМ портом<br>компьютером и перенаправ.<br>существующим СОМ портом<br>компьютером и перенаправ.<br>существующим СОМ портом<br>соединение пересоздается а<br>С СОМІ<br>С СОМІ<br>С СОМІ<br>С СОМІ<br>С СОМІ<br>С СОМІ<br>С СОМІ<br>С СОМІ<br>С СОМІ<br>С СОМІ<br>С СОМІ<br>С СОМІ<br>С СОМІ<br>С СОМІ<br>С СОМІ<br>С С С С С С С С С С С С С С С С С С С                                                                                                     | е с удаленным<br>пяет данные между<br>и удаленным<br>рединения,<br>автоматически.<br>r нового СОМ порта   |                          |

7. Задаем Удаленный ТСР хост (*IP адрес EU-100-2*, 192.168.0.101), Удаленный ТСР порт (*nopm EU-100-2*, 5000), СОМ Порт - источник данных (созданный в шаге 4), снимаем флаг DTR/RTS = статус соединения

| Характеристики устройства                                                                                                    | <b>×</b>                                                                                  |
|----------------------------------------------------------------------------------------------------|-------------------------------------------------------------------------------------------|
| Удаленный ТСР хост<br>192.168.0.101<br>Удаленный ТСР порт<br>5000                                                                | СОМ Порт - источник данных<br>СОМ5<br>Настройки<br>Только для чтения<br>Только для записи |
| <ul> <li>DTR/RTS = статус соединения</li> <li>Таймаут чтения данных (0 - отключить)</li> <li>Скрипт (в папке Scripts)</li> </ul> | 0 .                                                                                       |
|                                                                                                    | $\triangleright$                                                                          |
| < Назад Го                                                                                                    | тово Отмена Справка                                                                       |

8. В том же окне вызываем Настройки... и задаем параметры СОМ порта (которые посмотрели в EU-100-2)

| Serial port settings | <b>×</b> |
|----------------------|----------|
| Speed                | 9600     |
| DTR/RTS              | NO       |
| Parity               | no       |
| Bits                 | 8        |
| Stop bits            | 1        |
| ReadIntervalTimeout  | -1       |
|                      |          |
|                      |          |
| ок                   | Cancel   |
|                      |          |

9. Сохраняем настройки в окнах Serial port settings и Характеристики устройства и видим, что в списке VSPE теперь есть коннектор и клиент

| 📚 Virtual Serial Ports Emulator (Эмуляция остановлена | a)                        |                          |
|-------------------------------------------------------|---------------------------|--------------------------|
| Файл Вид Язык Эмуляция Устройство Пом                 | иощь                      |                          |
| 🖻 🖬 🕨 🗖 🌬 🐂 🗞 🇞                                       | • •                       | <b>*</b>                 |
| Имя                                                   | Ycmpoúcm8o                | Cmanyc                   |
| СОМ5                                                  | Connector                 | Не используется          |
| TCP COM5 => 192.168.0.101:5000                        | TcpClient                 | Не используется          |
|                                                       |                           |                          |
|                                                       |                           |                          |
|                                                       |                           |                          |
| (Friday, March 31, 2017) [TCP COM5 => 192             | .168.0.101:5000] COM port | initialization failed    |
|                                                       |                           |                          |
|                                                       |                           |                          |
|                                                       |                           |                          |
|                                                       |                           |                          |
|                                                       |                           |                          |
| Ready                                                 | 45                        | http://www.eterlogic.com |

10. Запускаем эмуляцию (зелёная кнопка). Два сообщения внизу программы сообщают об успешном запуске

| 🔆 Virtual Serial Ports Emulator (Эмуляция запущена) |                          | - • •                    |
|-----------------------------------------------------|--------------------------|--------------------------|
| Файл Вид Язык Эмуляция Устройство Помощь            |                          |                          |
| 🖻 🖬 🕨 🕨 🎘 🎭 🚮                                       | 0                        | <b>*</b>                 |
| Имя                                                 | Устрои́ство              | Cmamyc                   |
| СОМ5                                                | Connector                | OK                       |
| TCP COM5 => 192.168.0.101:5000                      | TcpClient                | OK                       |
|                                                     |                          |                          |
|                                                     |                          |                          |
| <u> </u>                                            |                          | <u> </u>                 |
| (Friday, March 31, 2017) [COM5] Инициализация       | . OK                     |                          |
| (Friday, March 31, 2017) [TCP COM5 => 192.168.0     | .101:5000] Initializatio | n0K                      |
|                                                     |                          |                          |
|                                                     |                          |                          |
| 6                                                   |                          |                          |
| Ready                                               |                          | http://www.eterlogic.com |

## Тестирование эмуляции

В качестве теста воспользуется конфигуратором регистратора RC8, т.к. там есть удобный терминал.

- 1. Запускаем две копии конфигуратора
- 2. В первой копии задаем порт COM4, скорость 9600, 8N1
- 3. Во второй копии задаем порт COM5, скорость 9600, 8N1
- 4. Открываем порты и вызываем терминал (Ctrl+Alt+J)
- 5. Пробуем отправку данных

| 🖓 MU                  | JR 2RC - K                                                        | (онфигу                                                                                                    | /рато                                                                               | p (V )                    | 2.4.9.                            | .86) H                        | нтц                          | "Арго                                                                               | " г.Ив                                                                                                    | аново                                                                                                | )            |                    |                             |                       |               | 200                                              |                          |              |                              |
|-----------------------|-------------------------------------------------------------------|----------------------------------------------------------------------------------------------------|-------------------------------------------------------------------------------------|---------------------------|-----------------------------------|-------------------------------|------------------------------|-------------------------------------------------------------------------------------|----------------------------------------------------------------------------------------------------|----------------------------------------------------------------------------------------------------|--------------|--------------------|-----------------------------|-----------------------|---------------|--------------------------------------------------|--------------------------|--------------|------------------------------|
| Конф                  | игуратор                                                          | Схем                                                                                                    | a P                                                                                 | егис                      | трато                             | ор                            | Доп                          | олнит                                                                               | ельно                                                                                                    | ?                                                                                                    |              |                    |                             |                       |               |                                                  |                          |              |                              |
| 籢                     | · <del>Ţ</del>                                                    | ° Ŧ                                                                                                    | L                                                                                   |                           | H                                 | Į                             |                              | ,                                                                                   | , e                                                                                                    |                                                                                                    |              | 7                  | 4                           |                       | Ċ             | i 🖪                                              |                          |              |                              |
|                       | 🗔 Терм                                                            | иинал                                                                                                    |                                                                                     |                           |                                   |                               | _                            |                                                                                     |                                                                                                    |                                                                                                    |              |                    |                             |                       |               |                                                  |                          |              |                              |
| 1                     |                                                                   | 00 01                                                                                                    | 02                                                                                  | 03                        | 04                                | 05                            | 06                           | 07 0                                                                                | 08 09                                                                                                    | 9 0A                                                                                                 | 0B           | 0C (               | 0D 01                       | E OF                  | 01            | 23456                                            | 789AE                    | BCDE         | F                            |
|                       | 0000                                                              | 52 45                                                                                                    | 51                                                                                  | 55                        | 45                                | 53                            | 54                           | OD (                                                                                | DA 41                                                                                                    | 1 4E                                                                                                 | 53           | 57                 | 45 52                       | 2 OD                  | RE            | QUEST                                            | ANS                      | SWER         |                              |
|                       | 0001                                                              | AO                                                                                                    |                                                                                     |                           |                                   |                               |                              |                                                                                     |                                                                                                    |                                                                                                    |              |                    |                             |                       | •             |                                                  |                          |              |                              |
|                       |                                                                   |                                                                                                    |                                                                                     |                           |                                   |                               |                              |                                                                                     |                                                                                                    |                                                                                                    |              |                    |                             |                       |               |                                                  |                          |              |                              |
|                       |                                                                   |                                                                                                    |                                                                                     |                           |                                   |                               |                              |                                                                                     |                                                                                                    |                                                                                                    |              |                    |                             |                       |               |                                                  |                          |              |                              |
|                       |                                                                   |                                                                                                    |                                                                                     |                           |                                   |                               |                              |                                                                                     |                                                                                                    |                                                                                                    |              |                    |                             |                       |               |                                                  |                          |              |                              |
|                       |                                                                   |                                                                                                    |                                                                                     |                           |                                   |                               |                              |                                                                                     |                                                                                                    |                                                                                                    |              |                    |                             |                       |               |                                                  |                          |              |                              |
| ļ                     |                                                                   |                                                                                                    |                                                                                     |                           |                                   |                               |                              |                                                                                     |                                                                                                    |                                                                                                    |              |                    |                             |                       |               |                                                  |                          |              |                              |
|                       |                                                                   |                                                                                                    |                                                                                     |                           |                                   |                               |                              |                                                                                     |                                                                                                    |                                                                                                    |              |                    |                             |                       |               |                                                  |                          |              |                              |
|                       |                                                                   |                                                                                                    |                                                                                     |                           |                                   |                               |                              |                                                                                     |                                                                                                    |                                                                                                    |              |                    |                             |                       |               |                                                  |                          |              |                              |
|                       |                                                                   |                                                                                                    |                                                                                     |                           |                                   |                               |                              |                                                                                     |                                                                                                    |                                                                                                    |              |                    |                             |                       |               |                                                  |                          |              |                              |
|                       | Форма                                                             | т – Тра                                                                                                    | нзит                                                                                |                           |                                   |                               |                              |                                                                                     |                                                                                                    |                                                                                                    |              |                    |                             |                       |               |                                                  |                          |              |                              |
|                       | ASC                                                               | II 🔳                                                                                                    |                                                                                     | 1                         | •                                 | Теред                         | дача                         |                                                                                     | - T                                                                                                    | Ірием                                                                                                |              | •                  | Форм                        | at 8N                 | 1 🔻           | Сопроь                                           | ۱ <u>1</u>               | ٦l           | Порт                         |
|                       | 🔘 BIN                                                             | Инте                                                                                                    | офей                                                                                | c RS                      | 485                               |                               | - T                          | айма                                                                                | ул <u>300</u>                                                                                                    |                                                                                                    | Paso         | ı. FF l'           | 1⁄л Дл                      | ина 2                 | 55 🕾          | Интера                                           | 10                       | Ţ.           | Калькулятор                  |
|                       | 7E1                                                               | Отв                                                                                                    | ет:                                                                                 |                           |                                   |                               |                              |                                                                                     |                                                                                                    |                                                                                                    |              | . 16               |                             |                       | æ             |                                                  |                          |              | Макра                        |
| COM4                  | Буфер от                                                          | правки                                                                                                    |                                                                                     |                           |                                   |                               |                              |                                                                                     |                                                                                                    |                                                                                                    |              |                    |                             |                       |               |                                                  |                          | _ (          | макро                        |
|                       | REQUES                                                            | т                                                                                                    |                                                                                     |                           |                                   |                               |                              |                                                                                     |                                                                                                    |                                                                                                    |              |                    |                             |                       |               |                                                  |                          | 1            | Отправить                    |
|                       |                                                                   |                                                                                                    |                                                                                     |                           |                                   |                               |                              |                                                                                     |                                                                                                    |                                                                                                    |              |                    |                             |                       |               |                                                  |                          |              | отправите                    |
| Бъм                   | IR 2RC - I                                                        | Сонфир                                                                                                    | ирато                                                                               | n (V                      | 249                               | 86) F                         | нтп                          | "Anco                                                                               | " г Ив                                                                                                    | 2HOR                                                                                                 |              |                    |                             |                       |               | 1 52                                             | 7                        |              |                              |
| <b>Гар</b> Мі<br>Конф | JR 2RC - I<br>игуратор                                            | Конфигу<br>Схем                                                                                                    | урато<br>1а Р                                                                       | р (V                      | 2.4.9.<br>трат(                   | .86) H                        | НТЦ<br>Доп                   | " <b>Аргс</b><br>олнит                                                              | )" г.Ив<br>гельно                                                                                                  | аново                                                                                                | )            |                    |                             |                       |               | 3 83                                             | ן                        |              | Chipabino                    |
| <b>Пр</b> МІ<br>Конф  | JR 2RC - I<br>игуратор                                            | Конфигу<br>Схем                                                                                                    | урато<br>Ia Р                                                                       | р (V<br>егис              | 2.4.9.<br>трато                   | .86) H<br>op                  | НТЦ<br>Доп                   | "Арго<br>олнит                                                                      | о" г.Ив<br>гельно                                                                                                  | аново<br>) ?                                                                                         | ,<br>_       | <b>.</b>           |                             |                       |               |                                                  |                          |              |                              |
| Конф                  | JR 2RC - Н<br>игуратор                                            | Конфигу<br>Схем                                                                                                    | урато<br>Ia Р                                                                       | р (V<br>егис              | 2.4.9<br>трато                    | .86) H<br>op                  | HTЦ<br>Доп<br>Ţ              | "Арго<br>олнит<br>олнит                                                             | о" г.Ив<br>гельно<br>о с                                                                                           | аново<br>?                                                                                           |              | - <b>-</b>         |                             | ·                     | ) c           | 2 2 2<br>2                                       |                          |              |                              |
| Конф<br>Конф          | JR 2RC - H<br>игуратор                                            | Конфиг<br>Схем<br>Схем                                                                                                    | урато<br>Ia Р                                                                       | р (V<br>егис              | 2.4.9                             | .86) H<br>op<br>叮             | HTЦ<br>Aon                   | "Арго<br>олнит<br>(                                                                 | о" г.Ив<br>гельно<br>• •                                                                                           | аново<br>> ?                                                                                         |              | 73                 |                             |                       |               |                                                  |                          |              |                              |
| Конф<br>Конф          | JR 2RC - H<br>игуратор                                            | Конфиг<br>Схем                                                                                                    | урато<br>Ia Р                                                                       | ор (V<br>егис<br>03       | 2.4.9<br>трато<br>1               | .86) H                        | нтц<br>Доп<br>[]             | "Арго<br>олнит<br>(                                                                 | о" г.Ив<br>гельно<br>• Стр<br>08 01                                                                                | аново<br>?<br>• • •                                                                                  | о<br>П<br>0В | °C                 | 0 0 0                       | E OF                  |               | 123456                                           | 5789A                    | BCDE         | F                            |
| Конф                  | JR 2RC - Н<br>игуратор<br>Ф<br>Ф<br>Терг<br>0000                  | Сонфигу<br>Схем<br>Схем<br>()<br>()<br>()<br>()<br>()<br>()<br>()<br>()<br>()<br>()<br>()<br>()<br>()                                                                                                    | урато<br>Ia Р                                                                       | р (V<br>егис<br>03<br>55  | 2.4.9<br>трато<br>1<br>04<br>45   | .86) H                        | нтц<br>Доп<br>06<br>54       | "Арго<br>олнит<br>•                                                                 | о" г.Ив<br>гельно<br>• С<br>• С<br>• С<br>• С<br>• С<br>• С<br>• С<br>• С<br>• С<br>• С                            | аново<br>?<br>                                                                                       | 0B<br>53     | 0C<br>57           | 0D 0<br>45 5                | E OF<br>2 OD          |               | 123456<br>SQUEST                                 | 5789A                    | BCDE         | F                            |
| Конф                  | JR 2RC - Н<br>игуратор<br>Ф<br>Тер<br>0000<br>0001                | Конфиг<br>Схем<br>Финал<br>00 01<br>52 45<br>0А                                                                                                    | урато<br>la Р                                                                       | р (V<br>егис<br>03<br>55  | 2.4.9<br>трато<br>1<br>04<br>45   | .86) H<br>op<br>叮<br>05<br>53 | нтц<br>Доп<br>[]<br>06<br>54 | "Арго<br>олнит<br>()))<br>())<br>())<br>())<br>())<br>())<br>())<br>())<br>())<br>( | о" г.Ив<br>гельно<br>• • • • • • • • • • • • • • • • • • •                                                         | аново<br>?<br>                                                                                       | 0B           | Ф<br>С<br>ос<br>57 | 0D 0<br>45 5                | E OF                  |               | 123456<br>SQUEST                                 | 5789AL                   | BCDE         | F                            |
| Конф                  | JR 2RC - Н<br>игуратор<br>Ф<br>Ф<br>Ф<br>Терг<br>0000<br>0001     | Конфиг<br>Схем<br>(<br>(<br>(<br>(<br>(<br>(<br>(<br>(<br>(<br>(<br>(<br>(<br>(<br>(<br>(<br>(<br>(<br>(<br>(                                                                                                    | ypato<br>la P                                                                       | р (V<br>егис<br>03<br>55  | 2.4.9.<br>трати<br>104<br>45      | .86) H                        | HTЦ<br>Доп                   | "Арго<br>олнит<br>()<br>07 ()<br>0D ()                                              | о" г.Ив<br>гельно<br>• Сще<br>08 01<br>08 01                                                                       | аново<br>?<br>• • •<br>• •<br>• •<br>• •<br>•<br>•<br>•<br>•<br>•<br>•<br>•<br>•<br>•<br>•           | 0B<br>53     | Ф<br>ос<br>57      | 0D 0<br>45 5                | E OF                  |               | 123456<br>EQUEST                                 | 5789AI                   | BCDE         | F                            |
| Конф                  | JR 2RC - Н<br>игуратор<br>С Тер<br>0000<br>0001                   | Конфиг<br>Схем<br>Ф<br>Ф<br>Ф<br>Ф<br>Ф<br>О<br>Схем<br>Ф<br>Ф<br>О<br>Схем<br>Ф<br>Схем<br>Ф<br>Схем<br>Ф<br>Схем<br>Ф<br>Схем<br>Ф<br>Схем<br>Ф<br>Схем<br>Ф<br>Ф<br>С<br>С<br>С<br>С<br>С<br>С<br>С<br>С<br>С<br>С<br>С<br>С<br>С<br>С<br>С<br>С<br>С | урато<br>іа Р<br>1 1                                                                | р (V<br>егис<br>03<br>55  | 2.4.9<br>трато<br>104<br>45       | .86) H                        | НТЦ<br>Доп<br>06<br>54       | "Арго<br>олнит<br>())))<br>07 ()<br>0D ()                                           | о" г.Ив<br>гельно<br>• (<br>•<br>•<br>•<br>•<br>•<br>•<br>•<br>•<br>•<br>•<br>•<br>•<br>•<br>•<br>•<br>•<br>•<br>• | аново<br>?<br>9 ОА<br>1 4E                                                                           | 0B<br>53     | 0C<br>57           | 0D 0<br>45 5                | E OF<br>2 OD          | O1<br>RH      | 1 23456<br>2QUEST                                | 5789AI                   | BCDE         | F .                          |
| Конф                  | JR 2RC - Н<br>игуратор<br>Ф<br>Тер<br>0000<br>0001                | Конфил<br>Схем<br>Ф<br>Минал<br>0 01<br>52 45<br>0А                                                                                                    | yparo<br>ia P<br>1 1                                                                | р (V<br>егис<br>03<br>55  | 2.4.9<br>трато<br>04<br>45        | 86) H                         | НТЦ<br>Доп<br>06<br>54       | "Аргс<br>олнит<br>(<br>07 (<br>0D (                                                 | о" г.Ив<br>гельно<br>• Стр<br>08 0<br>08 0<br>0А 4                                                                 | аново<br>?<br>•<br>•<br>•<br>•<br>•<br>•<br>•<br>•<br>•<br>•<br>•<br>•<br>•<br>•<br>•<br>•<br>•<br>• | 0B           | 0C<br>57           | 0D 0<br>45 5                | E OF                  | OJ<br>RI      | 1 23<br>123456<br>2QUEST                         | 789A                     | BCDE         | F                            |
| Конф                  | JR 2RC - Н<br>игуратор<br>Ф Терг<br>0000<br>0001                  | Конфил<br>Схем<br>Финал<br>00 01<br>52 45<br>0А                                                                                                    | ypato<br>ia P<br>1 1 1                                                              | р (V<br>егис<br>03<br>55  | 2.4.9<br>Tpati<br>04<br>45        | .86) F                        | НТЦ<br>Доп<br>06<br>54       | "Аргс<br>олнит<br>(<br>07 (<br>0D ()                                                | "г.Ив<br>гельно<br>08 0<br>08 4                                                                                    | 9 0A                                                                                                 | 0B           | 0C                 | 0D 0<br>45 5                | E OF                  | 01            | 123456<br>SQUEST                                 | 5789AB                   | BCDE         | F .                          |
| Конф                  | JR 2RC - Н<br>игуратор<br>Ф Тер<br>0000<br>0001                   | Конфил<br>Схем<br>минал<br>00 01<br>52 45<br>0А                                                                                                    | ypato<br>la P<br>02<br>551                                                          | р (V<br>егис<br>03<br>55  | 2.4.9.<br>трато<br>104<br>45      | .86) F                        | нтц<br>Доп<br>06<br>54       | "Арго<br>олнит<br>(<br>07 (<br>0D (                                                 | " г.Ив<br>гельно<br>08 0<br>08 4                                                                                   | 9 0A                                                                                                 | 0B<br>53     | 0C                 | 0D 0<br>45 5                | E OF                  | OJ<br>RE      | 2 23456<br>2QUEST                                | 5789Ab                   | BCDE         | F.                           |
| Конф                  | JR 2RC - H<br>игуратор<br>Ф<br>Ф<br>О000<br>0001                  | Конфил<br>Схем<br>Финал<br>00 01<br>52 45<br>0А                                                                                                    | yparo<br>la P<br>l 02<br>5 51                                                       | р (V<br>егис<br>03<br>55  | 2.4.9<br>трати<br>04<br>45        | .86) H                        | НТЦ<br>Доп<br>06<br>54       | "Аргс<br>олнит<br>()<br>07 ()<br>00 ()                                              | и" г.Ив<br>гельно<br>08 0<br>08 4                                                                                  | 9 0A                                                                                                 | 0B<br>53     | 0C                 | 0D 0.<br>45 5               | E OF                  | 01<br>RE      | 1 23<br>123456<br>2QUEST                         | 5789AI                   | BCDE         | F .                          |
| Конф                  | JR 2RC - H                                                        | Конфиг<br>Схем<br>Финал<br>00 01<br>52 45<br>0А                                                                                                    | урато<br>на Р<br>L 02<br>5 51                                                       | р (V<br>егис<br>03<br>55  | 2.4.9<br>трато<br>04<br>45        | .86) H                        | нтц<br>Доп<br>06<br>54       | "Арго<br>олнит<br>(<br>07 (<br>0D (                                                 | " г.Ив<br>гельно<br>08 0<br>08 0<br>08 4                                                                           | 9 0A                                                                                                 | 0B<br>53     | 0C<br>57           | 0D 0<br>45 5                | E OF                  | 01<br>01      | 1 23456<br>2QUEST                                | 5789AB                   | BCDE         | F .                          |
| Конф                  | JR 2RC - Н<br>игуратор<br>Ф Тер<br>0000<br>0001                   | Конфил<br>Схем<br>Минал<br>0 01<br>52 45<br>0А                                                                                                    | yparo<br>la P                                                                       | ер (V<br>егис<br>03<br>55 | 2.4.9<br>трато<br>04<br>45        | .86) H                        | НТЦ<br>Доп<br>06<br>54       | "Арго<br>олнит<br>07 (<br>00 (                                                      | " г.Ив<br>гельно<br>08 0<br>0A 4                                                                                   | 9 0A                                                                                                 | 0B<br>53     | 0C<br>57           | 0D 0<br>45 5                | E OF                  | OJ<br>RH      | 2 23456<br>2QUEST                                | 5789Ab                   | BCDE         | F.                           |
| Конф                  | JR 2RC - H                                                        | Конфил<br>Схем<br>Минал<br>00 01<br>52 45<br>0А                                                                                                    | yparo<br>la P                                                                       | р (V<br>егис<br>03<br>55  | 2.4.9<br>трато<br>04<br>45        | .86) H                        | НТЦ<br>Доп<br>06<br>54       | "Аргс<br>олнит<br>(<br>07 (<br>0D ()                                                | "г.Ив<br>гельно<br>08 0<br>08 4                                                                                    | 9 0A<br>1 4E                                                                                         | 0B<br>53     | 0C                 | 0D 0<br>45 5                | E OF                  | 01<br>RI      | 123456<br>EQUEST                                 | 5789AB                   | BCDE         | F .                          |
| Конф                  | JR 2RC - Н<br>игуратор<br>0000<br>0001                            | Конфил<br>Схем<br>минал<br>00 01<br>52 45<br>0А                                                                                                    | урато<br>а Р<br>02<br>51<br>61<br>61<br>61<br>61<br>61<br>61<br>61<br>61<br>61<br>6 | р (V<br>егис<br>03<br>55  | 2.4.9<br>трато<br>04<br>45        | .86) H                        | нтц<br>Доп<br>06<br>54       | "Арго<br>олнит<br>07<br>00                                                          | " г.Ив<br>гельно<br>08 0<br>08 0<br>0А 4                                                                           | 9 0A<br>1 4E                                                                                         | 0B<br>53     | 0C<br>57           | 0D 0<br>45 5                |                       | 01<br>RH<br>• | 2 23456<br>2QUEST                                | 5789AB                   | BCDE         | Горт                         |
| Конф                  | JR 2RC - Н<br>игуратор<br>Форма<br>Форма<br>О АSC                 | Конфил<br>Схем<br>Финал<br>0 01<br>52 45<br>0А                                                                                                    | урато<br>на Р<br>2 02<br>5 51<br>5 51                                               | р (V<br>егис<br>03<br>55  | 2.4.9<br>TPATO<br>04<br>45        | .86) H<br>op<br>05<br>53      | нтц<br>Доп<br>06<br>54       | "Арго<br>олнит<br>07 (<br>00 (                                                      | " г.Ив<br>гельно<br>08 0<br>0A 4                                                                                   | аново<br>?<br>9 0А<br>1 4Е                                                                           | 0B<br>53     | 000                | 0D 0<br>45 5                | E OF<br>2 OD          | 01<br>RF      | Composite                                        | 5789AB                   | BCDE         | Порт<br>К 2011               |
| Конф                  | JR 2RC - Н<br>игуратор<br>0000<br>0001<br>Форма<br>© ASC<br>© BIN | Конфил<br>Схем<br>минал<br>00 01<br>52 45<br>0А                                                                                                    | урато<br>а Р<br>02<br>551<br>анзит<br>Кана.<br>ерфей                                | р (V<br>егис<br>03<br>55  | 2.4.9<br>TPaTO<br>45<br>45        | .86) H                        |                              | "Арго<br>олнит<br>07 (<br>0D (<br>0D (                                              | " г.Ив<br>гельно<br>08 0<br>08 0<br>08 4<br>9<br>08 4<br>9<br>7<br>9<br>7<br>9<br>7<br>300                         | аново<br>?<br>9 0А<br>1 4Е                                                                           | 0B<br>53     | 0C<br>57           | ор о<br>45 5<br>Форм        | е оғ<br>2 ор          | 01<br>RI      | 2 23456<br>SQUEST                                | 5789AB                   | BCDE<br>SWER | Горт<br>Калькулятор          |
| Конф                  | JR 2RC - Н<br>игуратор<br>Форма<br>ОООО<br>ООО1                   | Конфил<br>Схем<br>Финал<br>0 01<br>52 45<br>0А                                                                                                    | урато<br>а Р<br>С 02<br>5 51<br>5 51<br>анзит<br>Кана.<br>ерфей<br>ет :             | р (V<br>егис<br>03<br>55  | 2.4.9<br>трато<br>04<br>45<br>45  | .86) H                        | нтц<br>Доп<br>06<br>54       | "Арго<br>олнит<br>07 (<br>00 (<br>00 (                                              | " г.Ив<br>гельно<br>08 0<br>08 4<br>00 4<br>4                                                                      | аново<br>?<br>9 0А<br>1 4Е                                                                           | 0B<br>53     | 0C<br>57           | ор о<br>45 5<br>Форм        | е ог<br>2 ор<br>ина 2 | 01<br>RH<br>- | 2 23456<br>2QUEST<br>Сопро                       | 4 1<br>5 10              | BCDE<br>SWER | Горт<br>Калькулятор<br>Макро |
| Сом5                  | JR 2RC - Н<br>игуратор<br>Форма<br>Форма<br>Э АSC<br>ВIN          | Конфил<br>Схем<br>Финал<br>00 01<br>52 45<br>0А<br>0А                                                                                                    | урато<br>на Р<br>1 02<br>5 51<br>от<br>5 51<br>от<br>6<br>т :                       | р (V<br>егис<br>03<br>55  | 2.4.9<br>TPATO<br>04<br>45<br>485 | .86) H                        | нтц<br>Доп<br>06<br>54       | "Арго<br>олнит<br>()<br>07 ()<br>00 ()<br>00 ()                                     | " г.Ив<br>гельно<br>08 0<br>0A 4<br>4<br>ут 300                                                                    | аново<br>?<br>9 0А<br>1 4E                                                                           | 0B<br>53     | 0C<br>57           | ор 0<br>45 5<br>Форм<br>№Дл | е ор<br>2 ор          | 01<br>RE<br>- | ) <u>2</u><br>123456<br>2QUEST<br>Сопро<br>Интер | 5789AB<br>AN:<br>AN:<br> | BCDE<br>SWER | Порт<br>Калькулятор<br>Макро |